## 🔎 iMC EAD组件配置可控软件组检查中文名称的应用不生效问题

EAD解决方案 程晓晨 2019-10-24 发表

# 组网及说明 无 问题描述 现场使用EAD组件配置了PC可控软件组,设置黑名单应用"迅雷",根据软件名称进行检查,在操作系 统的控制面板中可以看到该软件名称就是"迅雷"。实际测试发现inode安全检查可以正常通过,根据配 置来说安全检查应该不通过。 过程分析 1、根据官网EAD配置案例集中可控软件组的配置(

http://www.h3c.com/cn/Service/Document\_Software/Document\_Center/IP\_Management/H3C\_intelligen tize/H3C\_intelligentize/Configure/Typical\_Configuration\_Example/iMC\_EAD\_Typical\_CE-5PW101/

)确认现场配置正确,具体需要确认PC可控软件组配置的应用名称与操作系统控制面板-程序中显示的 名称一致、可控软件组策略是否被调用在了接入策略中。

2、确认现场策略代理服务器开启,9019端口在网络中放通(注意杀毒软件和防火墙是否开启,是否有中间安全设备阻断)。

| 8 | ■<br>用户 > 接入策略管理 > 业务参考取型 > 系(Gar-型 > 新年銀条務参数配置 |      |   |    |             |      |   |
|---|-------------------------------------------------|------|---|----|-------------|------|---|
|   | 策略服务器参数配置                                       |      |   |    |             |      |   |
|   | ✓ 烏用策端服务器                                       |      |   |    |             |      |   |
|   | 策略服务講員 *                                        | 9013 | 0 |    | 代理服务環侦师演口 * | 9019 | ? |
|   | 策略服务器日志级别                                       | 箱试 🔹 |   |    | Node管理中心IP  |      | ? |
|   | 心跳/间隔时长(砂) *                                    | 720  | 0 |    | 心测超时次数(次)*  | 3    | 0 |
|   | 报文的困痛和加密                                        | 启用 👻 | 0 |    |             |      |   |
|   |                                                 |      |   | 确定 | 圓           |      |   |

图一

3、收集Policysever进程的debug级别日志进行分析发现策略代理服务器下发给iNode的可控软件黑白 名单列表为"???"乱码无法识别。收集inode客户端的详细级别日志,分析iNodeSecPKt日志发现iNo de收到策略代理服务器发过来的的可控软件黑白名单列表也为"???"乱码无法识别。于是怀疑现场 iMC服务器操作系统的语言设置问题导致EAD策略代理服务器下发可控软件组黑白名单中中文应用名 称为乱码。

#### Policyserver:

2019-09-18 10:42:29 [INFO ] [MsgSender-49] [EadMsgEncoder::encode]null ; EAD???????(2) ; ZrO ZvPFz ; null ; 172.16.200.54 ; ????????

MsgId: 27055 MsgType: 2 attr:ipType: 0 Address: 172.16.200.54 Proxy IP: 172.16.100.13 attr:encrypt: true attr:compressed: true strategyMode: autoAdapt userMessage: antilPchange: false antiAgent: false antiProxy: false antiDualNetcard: false ipSetMode: unlimit macCheck: false sameMacCheck: false antiMultiOS: false antiMultiip: false antiVMWareNATservice: false antiVMWareUSBservice: false iSupVMCheck: false iSetWanControl: false iSetPingOfflineMon: false damProxylp: 2886755341 damProxyPort: 9029 heartBeatInterval: 720 heartBeatOutTimes: 3

#### checkList:

ity=0;PasswordHistorySize=0;

### iNodeSecPkt:

[2019-09-18 10:42:26] [DtlCmn] [2db4] SecPkt sndSecMsg: transfer [2] [27055] <data>

- <i n="strategyMode">autoAdapt</i>
- <i n="userMessage"/>
- <i n="antilPchange">false</i>
- <i n="antiAgent">false</i>
- <i n="antiProxy">false</i>
- <i n="antiDualNetcard">false</i>
- <i n="ipSetMode">unlimit</i>
- <i n="macCheck">false</i>
- <i n="sameMacCheck">false</i>
- <i n="antiMultiOS">false</i>
- <i n="antiMultiip">false</i>
- <i n="antiVMWareNATservice">false</i>
- <i n="antiVMWareUSBservice">false</i>
- <i n="iSupVMCheck">false</i>
- <i n="iSetWanControl">false</i>
- <i n="iSetPingOfflineMon">false</i>
- <i n="damProxylp">2886755341</i>
- <i n="damProxyPort">9029</i>
- <i n="heartBeatInterval">720</i>
- <i n="heartBeatOutTimes">3</i>
- <i n="checkList"/>
- <i n="whiteSoftGroup">????;?;?;;;or</i>
- <i n="whiteSoftGroup">????;office 365 ????-zh-cn;;;;;or</i>
- <i n="whiteSoftGroup">????;VNC Enterprise Edition E4.5.1;;;;or</i>
- <i n="whiteSoftGroup">????;office outlook professional plus 2010;;;;;or</i>
- <i n="whiteSoftGroup">????;winrar;;;;or</i>
- <i n="blackSoftGroup">????;?;;;;or</i>
- <i n="blackSoftGroup">????;????;;;;or</i>
- <i n="blackSoftGroup">????;?????;;;;;or</i>
- <i n="blackSoftGroup">????;????;;;;or</i>
- <i n="blackSoftGroup">????;?;;;;or</i>
- <i n="blackSoftGroup">????;????;;;;or</i>
- <i n="blackSoftGroup">????;360????;;;;or</i>
- <i n="ifMonitorPassword">false</i>
- <i n="ifSetLocalPwdPolicy">false</i>

#### 解决方法

根据如下案例排查并修改iMC所在服务器操作系统语言设置问题后解决。

https://zhiliao.h3c.com/Theme/details/7866